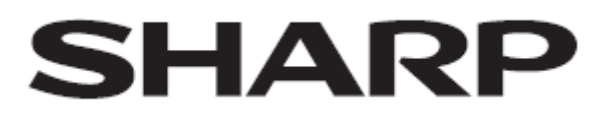

# PN-M432/PN-M502/PN-M552/PN-M652 /PN-P436/PN-P506/PN-P556/PN-P656

LCD MONITOR

**OPERATION MANUAL for S-Format command** 

# Controlling the Monitor with a computer (RS-232C)

You can control this monitor from a computer via RS-232C (COM port) on the computer.

#### TIPS

Please refer to "Controlling the monitor via  $\ensuremath{\mathsf{RS-232C}}\xspace$ " in the user manual.

## **Computer connection**

Connect with RS-232 cross cable between the computer's COM port (RS-232C connector) and the RS-232C input terminal on the monitor.

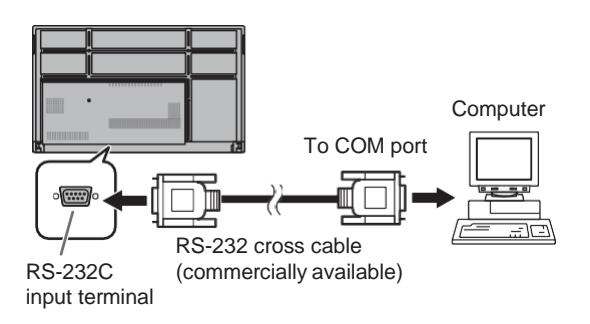

# **Communication conditions**

Set the RS-232C communication settings on the computer to match the monitor's communication settings as follows:

| Baud rate   | 9600 bps |
|-------------|----------|
| Data length | 8 bits   |
| Parity bit  | None     |

| Stop bit     | 1 bit |
|--------------|-------|
| Flow control | None  |

# Controlling the Monitor with a computer (LAN)

You can control this monitor from a computer via network.

#### TIPS

- Please refer to "Controlling the monitor via LAN" in the user manual.
- The settings for the commands are set in "PC CONTROL" on the web page.

## **Command-based control**

You can control the monitor using S-Format commands (see page 6) via terminal software and other appropriate applications. Read the manual for the terminal software for detailed instructions.

# Command setting for normal communication

You can control user access by setting a login name and password.

- (1) Put a check mark on "HTTP SERVER" from "NETWORK" > "NETWORK SERVICES"
- (2) Press the DISPLAY button and check the IP address of the monitor at the top left of the screen.
- (3) Input the address in the Web browser, then login page is displayed.
- (4) Register an administator password when you log in for the first time. From the next time you log in, enter the password you registered the first time.
- (5) Select "PC CONTROL" in the side menu.
- (6) Set "PC CONTROL" to ENABLE
- (7) Set "S-FORMAT LOGIN AUTH" to ENABLE and set USER NAME and PASSPWORD if you need.
- (8) Press "APPLY" button.

# Command control via normal communication.

#### (1) Connect the computer to the monitor.

- 1. Specify the IP address and data port number (Default setting: 10008) and connect the computer to the monitor. When connection has been established
  - successfully, [Login: ] is returned as response.
- 2 Send the user name.
  - Send [user name] + []].
  - When the transmission is successful, [] Password: ]is returned as response.
- 3. Send the password.
  - Send [password] + [ ].
  - If the password is not set, send [] ].
  - When the transmission is successful, [OK ]] is returned as response.

#### (2) Send commands to control the monitor.

- The commands used are the same as those for RS-232C. Refer to the communication procedure (see page 4) for operation.
- Usable commands are provided in S-Format command table (see page 6).
- (3) Disconnect the connection with the monitor and quit the function.
  - 1. Send [BYE 🗔 ].

When the transmission is successful, [Goodbye ] ] is returned and the connection is disconnected.

#### TIPS

- You can access by settings of user name and password registered in USER NAME / PASSWORD when "LOGIN AUTH" is set to ENABLE.
- When access control is not used, set "LOGIN AUTH" to DISABLE. In this case send [blank] + [ ] as user name and password.
- If "AUTO LOGOUT" is ENABLE, the connection will be disconnected after 15 minutes of no command communication.
- Up to 3 connections can be used at the same time.

# **Communication Procedure**

### Command format

When a command is sent from the computer to monitor, the monitor operates according to the received command and sends a response message to the computer.

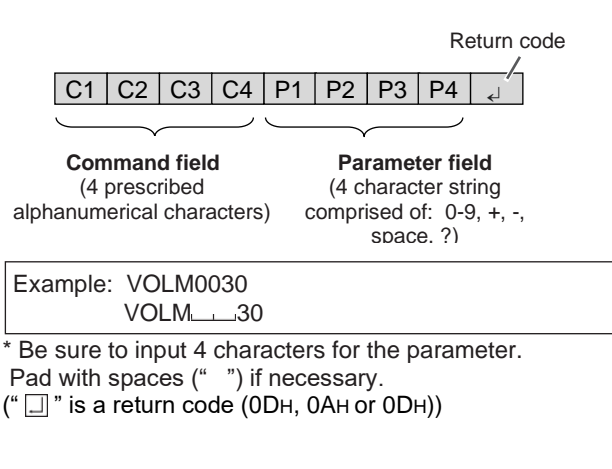

If a command has "R" listed for "Direction" in the S-Format command table on page 6, the current value can be returned by using "?" as the parameter.

| Example: |              |                                                                 |
|----------|--------------|-----------------------------------------------------------------|
| VOLM???? | $\leftarrow$ | From computer to monitor (How much is current volume setting?). |
| 30       | $\leftarrow$ | From monitor to computer (Current volume setting: 30).          |

#### Response code format When a command has been executed correctly

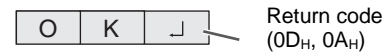

A response is returned after a command is executed.

#### When a command has not been executed

| P  | P   | Return code                          |
|----|-----|--------------------------------------|
| IX | IX. | (0D <sub>H</sub> , 0A <sub>H</sub> ) |

#### TIPS

Е

- "ERR" is returned when there is no relevant command or when the command cannot be used in the current state of the monitor.
- If use only lower case characters in the command field, nothing is returned (not even ERR)
- If communication has not been established for reasons such as a bad connection between the computer and monitor, nothing is returned (not even ERR).
- "ERR" may be returned when a command cannot be received correctly due to interference from the surrounding environment. Please ensure that the system or software resends the command if this occurs.

#### If execution of the command is taking some time

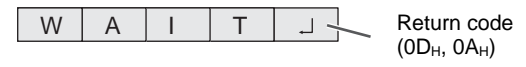

When "WAIT" is returned, a value will be returned if you wait a while. Do not send any command during this period.

## Communication interval

- To set a timeout for the command response, specify 10 seconds or longer.
- Provide an interval of 100 ms or more between the command response and the transmission of the next command.

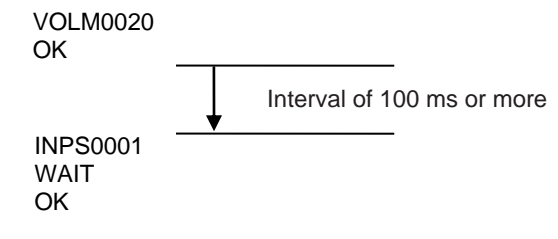

#### TIPS

- Before sending a power "On" or "Off" command, it is recommended that you perform buffer clear at the sending application side.
- After executing a power "On" or "Off" command, wait at least 1 minute before sending the next command.

### Repeater control

This system has a function to allow setting of multiple monitors connected in a daisy chain using a single command. This function is called repeater control.

For information on how to connect for repeater control, refer to "Controlling the monitor via LAN" - "Connecting multiple monitors" in the user manual.

### Repeater control command

Repeater control is achieved by setting the FOURTH CHARACTER of the parameter to "+".

Example: VOLM030+  $\leftarrow$  Sets volume of all monitors to 30.

In repeater control, responses are returned by all the connected monitors.

If you want to determine that a value has been returned by a specific set, assign ID numbers to each monitor in advance. When some monitors do not return their responses, the probable cause is that the monitors could not receive the command or command processing is not complete. Do not send a new command.

| Example: (When 4 monitors are connected, and assigned ID numbers: 1 through 4)                                                                                                    |  |  |  |  |  |  |  |
|----------------------------------------------------------------------------------------------------|--|--|--|--|--|--|--|
| VOLM030+<br>WAIT<br>OK001<br>OK002<br>OK003<br>OK004 ← If 4 monitors are connected in a<br>chain, reliable operation can be<br>ensured by sending a new<br>command only after a reply has<br>been returned by 4th (last)<br>monitor. |  |  |  |  |  |  |  |

Repeater control can also be used for reading settings.

| Example:<br>VOLM???+<br>WAIT<br>10_001<br>20_002<br>30_003<br>30_004 | Volume settings for all monitors are returned. |
|----------------------------------------------------------------------|------------------------------------------------|
|----------------------------------------------------------------------|------------------------------------------------|

## Repeater controllable command list

Repeater controllable commands are listed below. \* For details on each command, refer to the S-Format command list on page 6.

POWR INPS VLMP VOLM MUTE INF1 SRNO DSTA

# **Command table**

#### How to read the command table

| Command:   | Command field (See page 4.)                                                                                                    |
|------------|----------------------------------------------------------------------------------------------------|
| Direction: | W When the "Parameter" is set in the parameter field (see page 4), the command functions as described under "Control/Response Contents". |
|            | R The returned value indicated under "Reply" can be obtained by setting "????" or "?" in the parameter field. (See page 4.)              |
| Parameter: | Parameter field (See page 4.)                                                                                                    |
| Reply:     | Response (Returned value)                                                                                                    |

#### **Power control**

| Function      | Command | Direction | Parameter | Reply | Control/Response contents |
|---------------|---------|-----------|-----------|-------|---------------------------|
| Power control | POWR    | W         | 0         |       | Switches to OFF state.    |
|               |         |           | 1         |       | Resume from OFF state     |
|               |         | R         |           | 0     | OFF                       |
|               |         |           |           | 1     | ON                        |
|               |         |           |           | 2     | Standby (Power save)      |

### **INPUT** menu

| Function             | Command | Direction | Parameter | Reply | Control/Response contents                           |
|----------------------|---------|-----------|-----------|-------|-----------------------------------------------------|
| Input mode selection | INPS    | W         | 0         |       | Toggle change for input mode.                       |
|                      |         | WR        | 10        | 10    | HDMI1                                               |
|                      |         |           | 13        | 13    | HDMI2                                               |
|                      |         |           | 14        | 14    | DisplayPort                                         |
|                      |         |           | 21        | 21    | OPTION                                              |
|                      |         |           | 27        | 27    | USB-C                                               |
|                      |         |           | 28        | 28    | COMPUTE MODULE                                      |
| Check the resolution | PXCK    | R         |           | -     | Returns current resolution in the form of hhh, vvv. |
| HDR                  | HDRS    | WR        | 0~1       | 0~1   | 0: OFF, 1: ON                                       |
| VIDEO RANGE          | INPR    | WR        | 0~2       | 0~2   | 0: AUTO, 1: FULL, 2: LIMITED                        |

### **PICTURE** menu

| Function          | Command | Direction | Parameter | Reply   | Control/Response contents               |
|-------------------|---------|-----------|-----------|---------|-----------------------------------------|
| PICTURE MODE      | BMOD    | WR        | 4         | 4       | HIGH BRIGHT (available only SVE=OFF)    |
|                   |         |           | 8         | 8       | CUSTOM (available only SVE=OFF)         |
|                   |         |           | 10        | 10      | NATIVE (available only SVE=OFF)         |
|                   |         |           | 22        | 22      | RETAIL (available only SVE=OFF)         |
|                   |         |           | 23        | 23      | CONFERENCING (available only SVE=OFF)   |
|                   |         |           | 25        | 25      | TRANSPORTATION (available only SVE=OFF) |
|                   |         |           | 201       | 201     | SVE_1 (available only SVE=ON)           |
|                   |         |           | 202       | 202     | SVE_2 (available only SVE=ON)           |
|                   |         |           | 203       | 203     | SVE_3 (available only SVE=ON)           |
|                   |         |           | 204       | 204     | SVE_4 (available only SVE=ON)           |
|                   |         |           | 205       | 205     | SVE_5 (available only SVE=ON)           |
| BACKLIGHT         | VLMP    | WR        | 0 - 100   | 0 - 100 |                                         |
| VIDEO BLACK LEVEL | BLVL    | WR        | 0 - 100   | 0 - 100 |                                         |
| GAMMA             | GAMM    | WR        | 1         | 1       | 2.2 (available only SVE=OFF)            |
|                   |         |           | 2         | 2       | 2.4 (available only SVE=OFF)            |
|                   |         |           | 3         | 3       | DICOM SIMULATION                        |
|                   |         |           | 21        | 21      | NATIVE (available only SVE=OFF)         |
|                   |         |           | 22        | 22      | HYBRID LOG                              |
|                   |         |           | 23        | 23      | ST2084(PQ)                              |
|                   |         |           | 24        | 24      | S GAMMA (available only SVE=OFF)        |
|                   |         |           | 25        | 25      | sRGB (available only SVE=ON)            |
|                   |         |           | 26        | 26      | LSTAR (available only SVE=ON)           |
|                   |         |           | 27        | 27      | BT1886 (available only SVE=ON)          |
|                   |         |           | 99        | 99      | CUSTOM (available only SVE=ON)          |
|                   |         |           | 101       | 101     | PROGRAMABLE1                            |
|                   |         |           | 102       | 102     | PROGRAMABLE2 (available only SVE=OFF)   |
|                   |         |           | 103       | 103     | PROGRAMABLE3 (available only SVE=OFF)   |
| AUTO HDR SELECT   | ADHD    | WR        | 0 – 1     | 0 – 1   | 0: OFF, 1: ON                           |
| COLORS            | COLR    | WR        | 0 - 100   | 0 - 100 |                                         |
| CONTRAST          | CONT    | WR        | 0 - 100   | 0 - 100 |                                         |
| BACKLIGHT DIMMING | BADI    | WR        | 0 - 1     | 0 – 1   | 0: OFF, 1: ON                           |

| Function                                         | Command | Direction | Parameter | Reply     | Control/Response contents                            |
|--------------------------------------------------|---------|-----------|-----------|-----------|------------------------------------------------------|
| SHARPNESS                                        | SHRP    | WR        |           |           | 0:0                                                  |
|                                                  |         |           | 0 - 10    | 0 - 10    | 1:10                                                 |
|                                                  |         |           |           |           | 10 : 100                                             |
| ASPECT SETTINGS                                  | WIDE    | WR        | 1 – 4, 11 | 1 – 4, 11 | 1: WIDE, 2: Normal, 3: Dot by Dot, 4: Zoom, 11: FULL |
| AMBIENT LIGHT SENSING -MODE                      | ALSM    | WR        | 0 - 1     | 0 - 1     | 0: OFF, 1: ON                                        |
| AMBIENT LIGHT SENSING - MAX AMBIENT<br>LIGHT     | AIBI    | WR        | 0 - 100   | 0 - 100   |                                                      |
| AMBIENT LIGHT SENSING - MAX DISPLAY<br>BRIGHT    | AIBB    | WR        | 0 - 100   | 0 - 100   |                                                      |
| AMBIENT LIGHT SENSING – MIN AMBIENT<br>LIGHT     | AIDI    | WR        | 0 - 100   | 0 - 100   |                                                      |
| AMBIENT LIGHT SENSING – MIN DISPLAY<br>BRIGHT    | AIDB    | WR        | 0 - 100   | 0 - 100   |                                                      |
| AMBIENT LIGHT SENSING - STATUS AMBIENT<br>LIGHT  | ASIL    | R         |           | 0 - 100   |                                                      |
| AMBIENT LIGHT SENSING - STATUS DISPLAY<br>BRIGHT | ASBR    | R         |           | 0 - 100   |                                                      |
| HUMAN SENSING - MODE                             | HUSM    | WR        | 0 - 2     | 0 - 2     | 0: OFF, 1: ON, 2: CUSTOM                             |
| HUMAN SENSING - WAITING TIME                     | HAWT    | WR        | 30 - 600  | 30 - 600  | 30 – 600: second                                     |
| MULTI PICTURE MODE                               | MWIN    | WR        | 0 - 2     | 0 - 2     | 0: OFF, 1: PIP, 2: PbyP                              |
| RESET                                            | ARST    | W         | 2         |           | PICTURE RESET                                        |

## AUDIO menu

| Function       | Command | Direction | Parameter | Reply    | Control/Response contents |
|----------------|---------|-----------|-----------|----------|---------------------------|
| AUDIO MODE     | AUMO    | WR        | 1         | 1        | CONFERENCING              |
|                |         |           | 3         | 3        | CUSTOM                    |
|                |         |           | 4         | 4        | NATIVE                    |
|                |         |           | 5         | 5        | RETAIL                    |
|                |         |           | 6         | 6        | HIGHBRIGHT                |
|                |         |           | 7         | 7        | TRANSPORTATION            |
| VOLUME         | VOLM    | WR        | 0 - 100   | 0 - 100  |                           |
| MONAURAL AUDIO | MONO    | WR        | 0 - 1     | 0 - 1    | 0: STEREO, 1: MONO        |
| BALANCE        | AUBL    | WR        | -25 - 25  | -25 - 25 | -25: L50                  |
|                |         |           |           |          | -24: L48                  |
|                |         |           |           |          | -1 •   2                  |
|                |         |           |           |          | 0 : Center                |
|                |         |           |           |          | 1 : R2                    |
|                |         |           |           |          |                           |
|                |         |           |           |          | 24: R48                   |
|                |         |           |           |          | 25: R50                   |
| IREBLE         | AUTR    | WR        | -5 - 5    | -5 - 5   | -5: -50                   |
|                |         |           |           |          | -440                      |
|                |         |           |           |          | -1: -10                   |
|                |         |           |           |          | 0: 0                      |
|                |         |           |           |          | 1: 10                     |
|                |         |           |           |          |                           |
|                |         |           |           |          | 4: 40                     |
| BASS           | AUBS    | WR        | -5 - 5    | -5 - 5   | -5: -50                   |
| DA00           | AODO    | WIX       | -0 - 0    | -0 - 0   | -4: -40                   |
|                |         |           |           |          |                           |
|                |         |           |           |          | -1: -10                   |
|                |         |           |           |          | 0: 0                      |
|                |         |           |           |          | 1: 10                     |
|                |         |           |           |          | <br>4: 40                 |
|                |         |           |           |          | 5: 50                     |
| LINEOUT        | AOUT    | WR        | 0 - 1     | 0 - 1    | 0: VARIABLE1, 1: FIXED    |
| RESET          | ARST    | W         | 3         |          | AUDIO RESET               |

## SLOT menu

| Function      | Command | Direction | Parameter | Reply | Control/Response contents |
|---------------|---------|-----------|-----------|-------|---------------------------|
| AUTO SHUTDOWN | CCOP    | WR        | 0 - 1     | 0 - 1 | 0: OFF, 1: ON             |

## **PROTECT** menu

| Function         | Command | Direction | Parameter | Reply | Control/Response contents |
|------------------|---------|-----------|-----------|-------|---------------------------|
| POWER SAVE       | PMNG    | WR        | 0 - 1     | 0 - 1 | 0: OFF, 1: ON             |
| QUICK START      | QUST    | WR        | 0 - 1     | 0 - 1 | 0: OFF, 1: ON             |
| TEMPERATURE READ | ERRT    | R         |           | Value | Temperature               |

# SYSTEM menu

| Model      INF1      R      Model name        Serial no.      SRN0      R      Serial no      Serial no        Serial no.      SRN0      R      Serial no      Serial no      C. UTC -12: 00        TIME ZONE      TZO      WR      AO -48      O -48      O -48      O - 48      O - 48      O - 48      IUTC -12: 00      IUTC -10: 00      IUTC -0: 00      IUTC -0: 00                                                                                                    |
|----------------------------------------------------------------------------------------------------|
| Serial no.      Serial no.      Serial no.      Serial no.        TIME ZONE      File ZONE      File ZONE      Fi                                                                                                    |
| TIME ZONE  TIZO  WR  VR  0 - 48  0 - 48  0 - 10 - 12:00  0:UTC - 12:00    LUC  LUC  LUC  - 0:0                                                                                                    |
| INTERNET TIME SERVER      INTS      WR      0.1      0.1      0.1      0.1      0.1      0.1      0.1      0.1      0.1      0.1      0.1      0.1      0.1      0.1      0.1      0.1      0.1      0.1      0.1      0.1      0.1      0.1      0.1      0.1      0.1      0.1      0.1      0.1      0.1      0.1      0.1      0.1      0.1      0.1      0.1      0.1      0.1      0.1      0.1      0.1      0.1      0.1      0.1      0.1      0.1      0.1      0.1      0.1      0.1      0.1      0.1      0.1      0.1      0.1      0.1      0.1      0.1      0.1      0.1      0.1      0.1      0.1      0.1      0.1      0.1      0.1      0.1      0.1      0.1      0.1      0.1      0.1      0.1      0.1      0.1      0.1      0.1      0.1      0.1      0.1      0.1      0.1      0.1      0.1      0.1      0.1      0.1      0.1      0.1      0.1      0.1      0.1      0.1                                                                                                    |
| INTERNET TIME SERVER      INTS      VR      0-11      0-01      0-07      23:      UTC-0;30      24:      UTC-0;30      25:      UTC-0;30      25:      UTC-0;30      25:      UTC-0;30      25:      UTC-0;30      25:      UTC-0;30      25:      UTC-0;30      25:      UTC-0;30      45:      UTC-11::30      45:      UTC-12::00      25:      UTC-13::0      45:      UTC-12::00      45:      UTC-12::00      45:      UTC-12::00      45:      UTC-12::00      45:      UTC-12::00      45:      UTC-12::00      45:      UTC-12::00      45:      UTC-12::00      45:      UTC-12::00      45:      UTC-12::00      45:      45:      45:      45:      45:      45:      45:      45:      45:      45:      45:      45:      45:      45:      45:      45:      45:      45:      45:      45:      45:      45:      45:      45:      45:      45:      45:      45:      45:      45:      45:      45:      45:      45:      45:      45:      45:      45:      45: <td< td=""></td<>                                                                                                    |
| INTERNET TIME SERVER      INTS      WR      0.01      0.01      0.000      25: UTC -0:30      25: UTC -0:30      25: UTC -0:20                                                                                                    |
| INTERNET TIME SERVER      INTS      WR      0-1      0-1      0-1      0-1      0-1      0-1      0-1      0-1      0-1      0-1      0-1      0-1      0-1      0-1      0-1      0-1      0-1      0-1      0-1      0-1      0-1      0-1      0-1      0-1      0-1      0-1      0-1      0-1      0-1      0-1      0-1      0-1      0-1      0-1      0-1      0-1      0-1      0-1      0-1      0-1      0-1      0-1      0-1      0-1      0-1      0-1      0-1      0-1      0-1      0-1      0-1      0-1      0-1      0-1      0-1      0-1      0-1      0-1      0-1      0-1      0-1      0-1      0-1      0-1      0-1      0-1      0-1      0-1      0-1      0-1      0-1      0-1      0-1      0-1      0-1      0-1      0-1      0-1      0-1      0-1      0-1      0-1      0-1      0-1      0-1      0-1      0-1      0-1      0-1      0-1      0-1      0-1      0-1                                                                                                    |
| INTERNET TIME SERVER      INTS      WR      0-1      25: UTC +0: 30        INTERNET TIME SERVER      INTS      WR      0-1      0: OFF, 1: 0N        INTERNET TIME SERVER ADDRESS      TSAD      WR      ASCII strings us to 32 characters to 32 characters to 32 characters to 32 characters to 32 characters to 32 characters      TIME SERVER ADDRESS      TSAD      WR      ASCII strings us to 32 characters to 32 characters to 32 characters to 32 characters      TIME SERVER ADDRESS      DATE      WR      YMMDDhtm      TIME server name with a maximum of 32 characters to 32 characters to 32 characters        DATE/TIME SERVER ADDRESS      DATE      WR      MOT      YMMDDhtm      TIME server name with a maximum of 32 characters to 32 characters to 32 characters        DAYLIGHT SAVING      SETTING      DAS      WR      112      1.112      1: Jan                                                                                                    |
| Internet time server      Ints      VR      0-1      0-0-1      0-0-1      0-0-1      0-0-1      0-0-1      0-0-1      0-0-1      0-0-1      0-0-1      0-0-1      0-0-1      0-0-1      0-0-1      0-0-1      0-0-1      0-0-1      0-0-1      0-0-1      0-0-1      0-0-1      0-0-1      0-0-1      0-0-1      0-0-1      0-0-1      0-0-1      0-0-1      0-0-1      0-0-1      0-0-1      0-0-1      0-0-1      0-0-1      0-0-1      0-0-1      0-0-1      0-0-1      0-0-1      0-0-1      0-0-1      0-0-1      0-0-1      0-0-1      0-0-1      0-0-1      0-0-1      0-0-1      0-0-1      0-0-1      0-0-1      0-0-1      0-0-1      0-0-1      0-0-1      0-0-1      0-0-1      0-0-1      0-0-1      0-0-1      0-0-1      0-0-1      0-0-1      0-0-1      0-0-1      0-0-1      0-0-1      0-0-1      0-0-1      0-0-1      0-0-1      0-0-1      0-0-1      0-0-1      0-0-1      0-0-1      0-0-1      0-0-1      0-0-1      0-0-1      0-0-1      0-0-1      0-0-1      0-0-1      0-0-1                                                                                                    |
| INTERNET TIME SERVER      INTS      VR      0-1      0-1      0.      0FF, 1: ON        INTERNET TIME SERVER      ADDRESS      TSAD      VR      ASCII strings up to 32 characters      Time server name with a maximum of 32 characters        DATE/TIME SETTING      DATE      VR      ASCII strings up to 32 characters      Time server name with a maximum of 32 characters        DATE/TIME SETTING      DATE      VR      0-0      0.      OFF, 1: ON        DATE/TIME SETTING      DLSA      VR      0.01      0.01      0.OFF, 1: ON        DATE/TIME SETTING      DLSA      VR      0.01      0.0F, 1: ON      VIMUDDIMIN        BEGIN DAY OFWEEK      DLSB      VR      0.01      0.0F, 1: ON      VIMUCHARA        BEGIN DAY OF WEEK      DSBU      VR      0.01      0.0F, 1: ON      VIMUCHARA        BEGIN DAY OF WEEK      DSBD      VR      0.01      0.0F, 1: ON      VIMUCHARA        IND DAY (WEEKS)      DSBU      VR      0.01      0.000                                                                                                    |
| Internet Time Server      Int      WR      0-1      0-1      0: OFF, 1: ON        INTERNET TIME SERVER ADDRESS      TSAD      WR      ASCII strings up<br>to 32 characters      C: OFF, 1: ON      Time server name with a maximum of 32 characters        DATE/TIME SERVER ADDRESS      TSAD      WR      ASCII strings up<br>to 32 characters      Time server name with a maximum of 32 characters        DATE/TIME SERTING      DATE      WR      YMMDDhM      YWMDDhM      YY Year, MM: month, DD: Day, hh: Hour, mm: Minute        DAYLIGHT SAVING      SETTING      DLSA      WR      0-1      0: OFF, 1: ON        BEGIN DAY (WEEKS)      DSBM      WR      1-12      1: Jan 12: Dec.        BEGIN DAY OF WEEK      DSBD      WR      0-6      0: 60: 00: 0023: 23:00        BEGIN DAY OF WEEK      DSBM      WR      0-14      0: 4      0: FIRST WEEK, 1: SECOND WEEK, 2: THIRD WEEK,<br>3: 4" WEEK, 4: FINAL WEEK        BEGIN DAY (WEEKS)      DSEW      WR      0-14      0: 10: 0                                                                                                    |
| INTERNET TIME SERVER  INTS  VIR  OR  0.0  0.0  0.0  0.0  0.0  0.0  0.0  0.0  0.0  0.0  0.0  0.0  0.0  0.0  0.0  0.0  0.0  0.0  0.0  0.0  0.0  0.0  0.0  0.0  0.0  0.0  0.0  0.0  0.0  0.0  0.0  0.0  0.0  0.0  0.0  0.0  0.0  0.0  0.0  0.0  0.0  0.0  0.0  0.0  0.0  0.0  0.0  0.0  0.0  0.0  0.0  0.0  0.0  0.0  0.0  0.0  0.0  0.0  0.0  0.0  0.0  0.0  0.0  0.0  0.0  0.0  0.0  0.0  0.0  0.0  0.0  0.0  0.0  0.0  0.0  0.0  0.0  0.0  0.0  0.0  0.0  0.0  0.0  0.0  0.0  0.0  0.0  0.0  0.0  0.0  0.0  0.0  0.0  0.0  0.0  0.0  0.0  0.0  0.0  0.0  0.0  0.0  0.0  0.0  0.0  0.0  0.0  0.0  0.0  0.0  0.0  0.0  0.0  0.0  0.0 </td                                                                                                    |
| INTERNET TIME SERVER ADDRESS      TSAD      WR      ASCII strings up<br>to 32 characters      Time server name with a maximum of 32 characters        DATE/TIME SETTING      DATE      WR      YMMDDhhmm      YYMDDDhmm      YY. Year, MM: month, DD: Day. ht: Hour, mm: Minute        DAYLIGHT SAVING      SETTING      DLSA      WR      0 - 1      0 - 1      0. OFF, 1: ON        BEGIN MONTH      DSBM      WR      1 - 12      1 - 12      1 - 12      1 - 12        BEGIN DAY (WEEKS)      DSBW      WR      0 - 4      0 - 4      0 - 7      0: OFF, 1: ON        BEGIN DAY OF WEEK      DSBD      WR      0 - 4      0 - 4      0 - 7      0: OFF, 1: ON        BEGIN DAY OF WEEK      DSBD      WR      0 - 6      0 - 4      0 - 7      0: OSD, 23: 23:00        BEGIN TIME      DSBT      WR      0 - 6      0 - 6      0: OSD, 23: 23:00        END MONTH      DSEM      WR      0 - 6      0 - 6      0: OSD, 23: 23:00        END DAY (WEEKS)      DSEW      WR      0 - 6      0 - 6      0: OSD, 23: 23:00        END DAY OF WEEK      DSED      WR      0                                                                                                    |
| DATE      DATE      WR      YYMMDDhhm      YYMMDDhhm      YY: Year, MM: month, DD: Day. hh: Hour, mm: Minute        DAYLIGHT SAVING      SETTING      DLSA      WR      0-1      0-1      0: OFF, 1: ON        BEGIN MONTH      DSB      WR      1-12      1:12      1: Jan.      12: Dec.        BEGIN DAY (WEEK)      DSB      DSB      WR      0-6      0: FIRST WEEK, 1: SECOND WEEK, 2: THIRD WEEK,<br>3: 4 <sup>th</sup> WEEK, 4: FINAL WEEK        BEGIN DAY OF WEEK      DSBD      WR      0-6      0-6      0: Monay      6: Sunday        BEGIN TIME      DSBT      WR      0-12      1: Jan.      12: Dec.        BEGIN TIME      DSBT      WR      0-61      0: Monay      6: Sunday        BEGIN TIME      DSBT      WR      0-12      1: Jan.      12: Dec.        END DAY OF WEEK      DSE      WR      0-16      0: Monay      6: Sunday        END DAY OF WEEK      DSED      WR      0-16      0: Monday      6: Sunday        END DAY OF WEEK      DSED      WR      0-23      0-23      0: 00: 023: 23:00        TIME DIFFERENCE                                                                                                    |
| DAYLIGHT SAVING      SETTING      DLSA      WR      0 - 1      0 - 1      0 - 0 + 1      0 - 0 + 1      0 - 0 + 1      0 - 1      0 - 0 + 1      1 - 10      1 - 10      1 - 10      0 - 0 + 1      0 - 1      0 - 0      0 - 1      1 - 10      1 - 10      1 - 10      1 - 10      1 - 10      1 - 10      1 - 10      1 - 10      1 - 10      1 - 10      1 - 10      1 - 10      1 - 10      1 - 10      1 - 10      1 - 10      1 - 10      1 - 10      1 - 10      1 - 10      1 - 10      1 - 10      0 - 0      0 - 0      0 - 0      0 - 0      0 - 0      0 - 0      0 - 0      0 - 0      0 - 0      0 - 0      0 - 0      0 - 0      0 - 0      0 - 0      0 - 0      0 - 0      0 - 0      0 - 0      0 - 0      0 - 0      0 - 0      0 - 0      0 - 0      0 - 0      0 - 0      0 - 0      0 - 0      0 - 0      0 - 0      0 - 0      0 - 0      0 - 0      0 - 0      0 - 0      0 - 0      0 - 0      0 - 0      0 - 0      0 - 0      0 - 0      0 - 0      0 - 0      0 - 0      0 - 0      0 - 0      0 - 0                                                                                                    |
| BEGIN MONTH      DSBM      WR      1 - 12      1 - 12      1 - 12      1 - 12      1 - 12      1 - 12      1 - 12      1 - 12      1 - 12      1 - 12      1 - 12      1 - 12      1 - 12      1 - 12      1 - 12      1 - 12      1 - 12      1 - 12      1 - 12      1 - 12      1 - 12      1 - 12      1 - 12      1 - 12      1 - 12      1 - 12      1 - 12      0 - 13      0 - 14      0 - 14      0 - 14      0 - 14      0 - 14      0 - 14      0 - 14      0 - 14      0 - 10      0 - 00 - 0      0 - 00 - 0      0 - 00 - 0      0 - 00 - 0      0 - 00 - 0      0 - 00 - 0      0 - 00 - 0      0 - 00 - 0      0 - 00 - 0      0 - 00 - 0      0 - 00 - 0      0 - 00 - 0      0 - 0      0 - 0      0 - 0      0 - 0      0 - 0      0 - 0      0 - 0      0 - 0      0 - 0      0 - 0      0 - 0      0 - 0      0 - 0      0 - 0      0 - 0      0 - 0      0 - 0      0 - 0      0 - 0      0 - 0      0 - 0      0 - 0      0 - 0      0 - 0      0 - 0      0 - 0      0 - 0      0 - 0      0 - 0      0 - 0      0 - 0      0 - 0                                                                                                          |
| BEGIN DAY (WEEKS)      DSBW      WR      0 - 4      0 - 4      0 - 4      0 - 4      0 - 18IST WEEK, 1: SECOND WEEK, 2: THIRD WEEK,<br>3: 4 <sup>th</sup> WEEK, 4: FINAL WEEK        BEGIN DAY OF WEEK      DSBD      WR      0 - 6      0 - 6      0: Monday 6: Sunday        BEGIN TIME      DSBT      WR      0 - 23      0 - 23      0: 00: 0 23: 23:00        END MONTH      DSEM      WR      1 - 12      1 - 12      1: Jan 12: Dec.        END DAY (WEEKS)      DSEW      WR      0 - 6      0 - 6      0: Monday 6: Sunday        END DAY (WEEKS)      DSEW      WR      0 - 6      0 - 4      0: FIRST WEEK, 1: SECOND WEEK, 2: THIRD WEEK,<br>3: 4 <sup>th</sup> WEEK, 4: FINAL WEEK        END DAY OF WEEK      DSED      WR      0 - 6      0 - 6      0: Monday 6: Sunday        END TIME      DSET      WR      0 - 23      0 - 23      0: 00: 0 23: 23:00        TIME DIFFERENCE      DSTD      WR      22 - 26      22 - 26      22: -1:00, 23: -0:30, 24: 0:00, 25: +0:30, 26: +1:00        LANGUAGE      LANG      WR      4      1      Germany        1      LANGUAGE      LANG      WR                                                                                                    |
| Image: Marking and Marking and |
| BEGIN DAY OF WEEK      DSBD      WR      0 - 6      0 - 6      0 - 6      0 - 6      0 - 8      0 - 4      0 - 12      0 - 23      0 - 000 23: 23:00        BEGIN TIME      DSBT      WR      0 - 12      1 - 12      1 - 12      1 - 12      1 - 12      1 - 12      1 - 12      1 - 12      1 - 12      1 - 12      1 - 12      1 - 12      1 - 12      1 - 12      1 - 12      1 - 12      1 - 12      1 - 12      1 - 12      1 - 12      1 - 12      1 - 12      1 - 12      1 - 12      1 - 12      1 - 12      1 - 12      1 - 12      1 - 12      1 - 12      1 - 12      1 - 12      1 - 12      1 - 12      1 - 12      1 - 12      1 - 12      1 - 12      1 - 12      1 - 12      1 - 12      1 - 12      1 - 12      1 - 12      1 - 12      0 - 0      0 - 0      0 - 12      0 - 12      0 - 12      0 - 12      0 - 12      0 - 12      0 - 12      0 - 12      0 - 12      0 - 12      0 - 12      0 - 12      0 - 12      0 - 12      0 - 12      0 - 12      0 - 12      0 - 12      0 - 12      0 - 12      0 - 12      0                                                                                                    |
| BEGIN TIME      DSBT      WR      0 - 23      0 - 23      0 : 0:00 23: 23:00        END MONTH      DSEM      WR      1 - 12      1 - 12      1: Jan 12: Dec.        END DAY (WEEKS)      DSEW      WR      0 - 4      0 - 4      0: FIRST WEEK, 1: SECOND WEEK, 2: THIRD WEEK,<br>3: 4 <sup>th</sup> WEEK, 4: FINAL WEEK        END DAY OF WEEK      DSED      WR      0 - 6      0 - 6      0: Monday 6: Sunday        END TIME      DSET      WR      0 - 23      0 - 23      0: 0:00 23: 23:00        TIME DIFFERENCE      DSTD      WR      22 - 26      22 - 26      22: -1:00, 23: -0:30, 24: 0:00, 25: +0;30, 26: +1:00        LANGUAGE      LANG      WR      1      1      Germany        2      2      2      French      3      3        1 talian      1      4      4      Spanish                                                                                                    |
| END MONTH      DSEM      WR      1 - 12      1 - 12      1 - 12      1 - 12      1 - 12      1 - 12      1 - 12      1 - 12      1 - 12      1 - 12      1 - 12      1 - 12      1 - 12      1 - 12      1 - 12      1 - 12      1 - 12      1 - 12      1 - 12      1 - 12      1 - 12      1 - 12      1 - 12      1 - 12      1 - 12      1 - 12      1 - 12      1 - 12      1 - 12      1 - 12      1 - 12      1 - 12      1 - 12      1 - 12      1 - 12      1 - 12      1 - 12      1 - 12      1 - 12      1 - 12      1 - 12      1 - 12      1 - 12      1 - 12      1 - 12      1 - 12      1 - 12      1 - 12      1 - 12      1 - 12      1 - 12      1 - 12      1 - 12      1 - 12      1 - 12      1 - 12      1 - 12      1 - 12      1 - 12      1 - 12      1 - 12      1 - 12      1 - 12      1 - 12      1 - 12      1 - 12      1 - 12      1 - 12      1 - 12      1 - 12      1 - 12      1 - 12      1 - 12      1 - 12      1 - 12      1 - 12      1 - 12      1 - 12      1 - 12      1 - 12      1 - 12      1 - 12                                                                                                    |
| END DAY (WEEKS)      DSEW      WR      0 - 4      0 - 4      0 - 78      0 - 78      0 - 78      0 - 78      0 - 78      0 - 78      0 - 78      0 - 78      0 - 78      0 - 72      0 - 723      0 - 23      0 - 23      0 - 23      0 - 23      0 - 23      0 - 23      0 - 23      0 - 23      0 - 23      0 - 23      0 - 23      0 - 23      0 - 23      0 - 23      0 - 23      0 - 23      0 - 23      0 - 23      0 - 23      0 - 23      0 - 23      0 - 23      0 - 23      0 - 23      0 - 23      0 - 23      0 - 23      0 - 23      0 - 23      0 - 23      0 - 23      0 - 23      0 - 23      0 - 23      0 - 23      0 - 23      0 - 23      0 - 23      0 - 23      0 - 23      0 - 23      0 - 23      0 - 23      0 - 23      0 - 23      0 - 23      0 - 23      0 - 23      0 - 23      0 - 23      0 - 23      0 - 23      0 - 23      0 - 23      0 - 23      0 - 23      0 - 23      0 - 23      0 - 23      0 - 23      0 - 23      0 - 23      0 - 23      0 - 23      0 - 23      0 - 23      0 - 23      0 - 23      0 - 2                                                                                                    |
| Image: Image: |
| END DAY OF WEEK      DSED      WR      0 - 6      0 - 6      0 · Monday 6: Sunday        END TIME      DSET      WR      0 - 23      0 - 23      0 : 00:00 23: 23:00        TIME DIFFERENCE      DSTD      WR      22 - 26      22 - 26      22: -1:00, 23: -0:30, 24: 0:00, 25: +0;30, 26: +1:00        LANGUAGE      LANG      WR      2      2      2      French        3      3      Italian      1talian      1talian      5      5        6      5      5      Russian      5      5      1                                                                                                    |
| END TIME      DSET      WR      0 - 23      0 - 23      0 : 00:00 23: 23:00        TIME DIFFERENCE      DSTD      WR      22 - 26      22 - 26      22: -1:00, 23: -0:30, 24: 0:00, 25: +0;30, 26: +1:00        LANGUAGE      LANG      WR      4      1      Germany        1      Germany      1      Italian      1      1        2      2      7      French      1      1        3      3      1      1      1      1        4      4      4      1      1      1      1        5      5      5      1      1      1                                                                                                    |
| TIME DIFFERENCE      DSTD      WR      22 - 26      22 - 26      22 - 100, 23 - 0:30, 24 : 0:00, 25 : +0;30, 26 : +1:00        LANGUAGE      LANG      WR      4      1      Germany        Germany      1      1      Germany        1      1      1      Germany        1      1      1      Germany        1      1      1      1        1      1      1      1        1      1      1      1        1      1      1      1        1      1      1      1        1      1      1      1        1      1      1      1        1      1      1      1        1      1      1      1        1      1      1      1      1        1      1      1      1      1        1      1      1      1      1        1      1      1      1      1        1      1 <td< td=""></td<>                                                                                                    |
| LANGUAGE      LANG      WR      1      1      1      Germany        2      2      2      French        3      3      Italian        4      4      Spanish        5      5      Russian                                                                                                    |
| 2  2  French    3  3  Italian    4  4  Spanish    5  5  Russian                                                                                                    |
| 3  3    4  4    5  5    8  8                                                                                                    |
| 4  4  Spanish    5  5  Russian                                                                                                    |
| 5 5 Russian                                                                                                    |
| Trassian                                                                                                    |
| 6 6 12020200                                                                                                    |
|                                                                                                    |
|                                                                                                    |
| 14 14 Exclude                                                                                                    |
| OSD H-POS OSDH WR 0 - 255 0 - 255                                                                                                    |
| OSD V-POS OSDV WR 0 - 255 0 - 255                                                                                                    |
|                                                                                                    |
|                                                                                                    |
|                                                                                                    |
| INSTER  INSTER  INSTER  OF TOTAL  OF TOTAL    USB-C SETTING  USB-C  WR  OF TOTAL  OF TOTAL                                                                                                    |
|                                                                                                    |
| USTAR USTAR USTA                                                                                                    |
| 2: Abnormal (Currently normal, but temperature abnormality occurs during                                                                                                    |
| 3: Abnormal (Low backlight brightness condition)                                                                                                    |